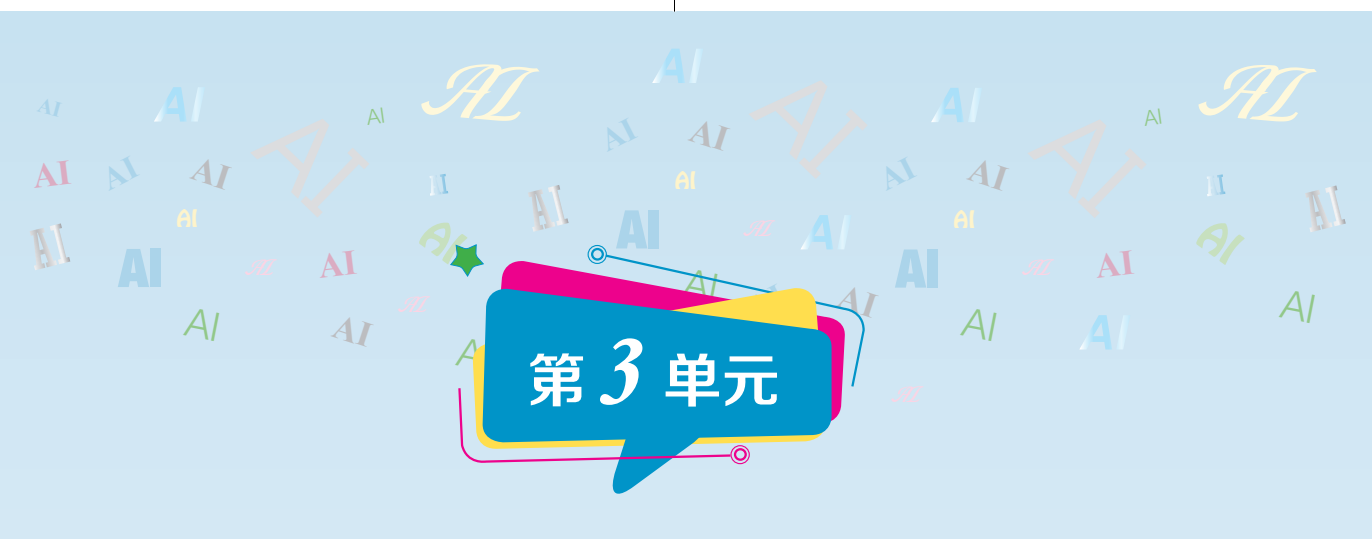

## 人工智能典型应用

小朋友们,通过第二单元的学习,已经初步 掌握了如何基于人工智能编程平台去实现一些简 单的"人工智能"程序。在这一单元,我们继续遨 游人工智能的海洋,请跟着我一起学习本章的知 识吧!

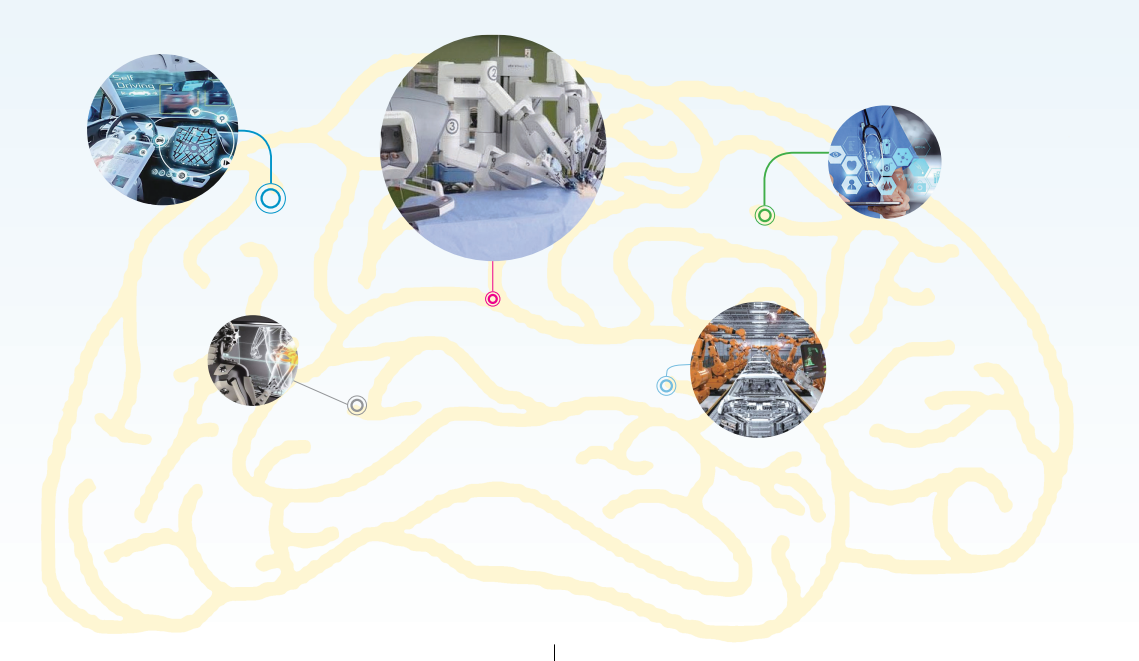

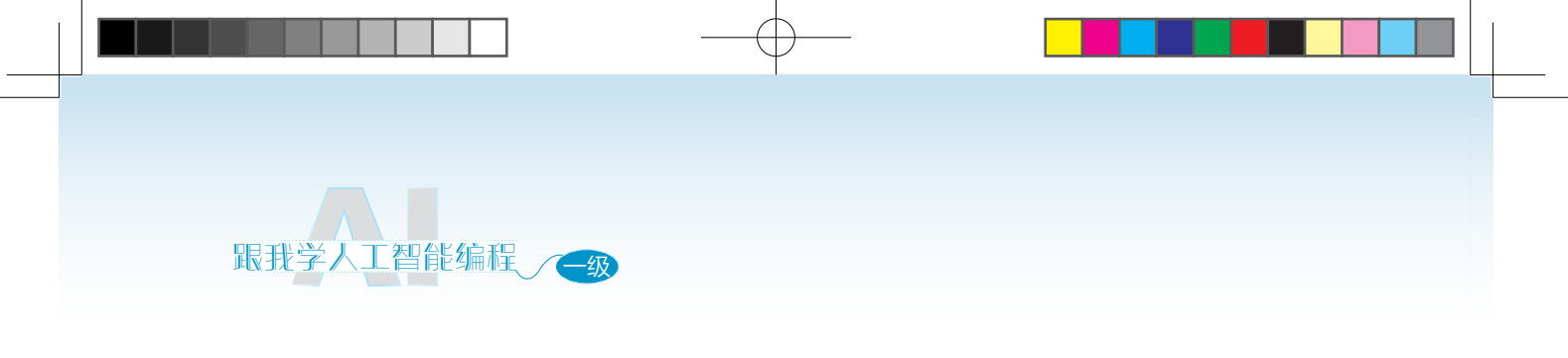

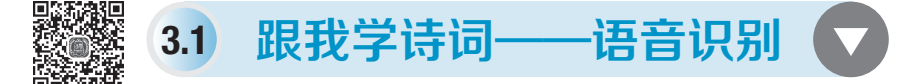

### ⊙ 学习目标 ⊙

- 学习编写人工智能程序, 熟悉语音识别功能。
- > 熟悉人工智能硬件的功能,能够结合 AI 功能完成人工智能应用案例 的编写。

同学们,你们平时背古诗是怎么背的呢? 会不会和小伙 伴一起背古诗,然后考考对方? 今天我们来使用人工智能语音识别功能来配合你一起

### 想一想

如果我们说古诗的上句,让人工智能助手说古诗的下一句,会使用到人工 智能的哪些功能?

### 《答

识别我们说的内容要使用人工智能中的语音识别功能。

### 编程流程

要制作一个"跟我一起学诗歌——语音识别"活动,我 们要完成以下任务: (1)新建舞台编程作品。

(2)选择、设计合适的角色和舞台背景。

40

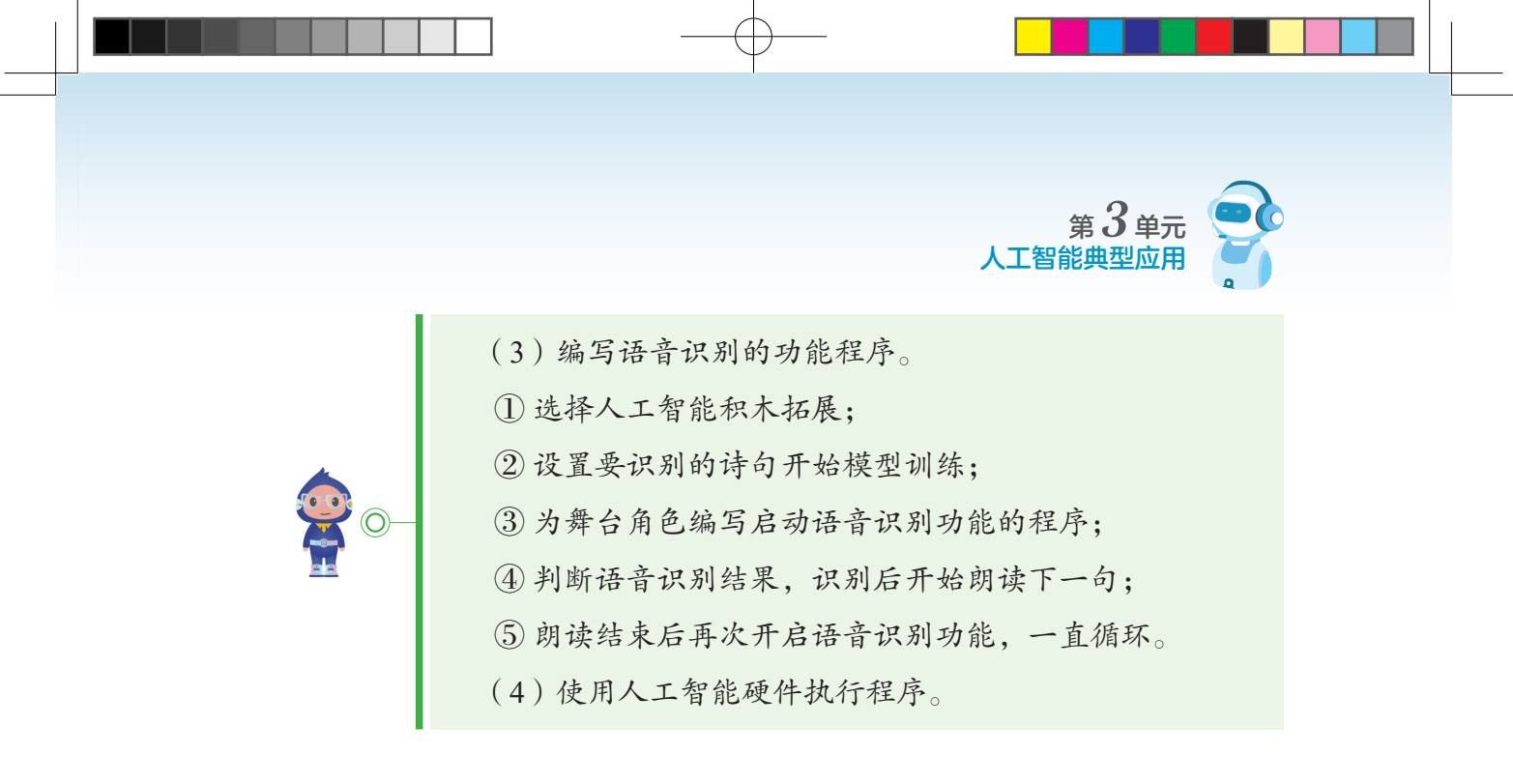

### 编一编

小朋友们,我们首先在人工智能编程平台上新建一个"人工智能程序", 将其命名为"跟我学诗词",如图 3-1 所示。

|      | 填写作品信息 |          |              |         |  |
|------|--------|----------|--------------|---------|--|
| 作品名称 | 跟我学古诗  |          |              |         |  |
| 作品类型 | 東台编程   | ・<br>小栗方 | <b>東派学习机</b> | 咸栗派升级套装 |  |
|      |        | 确认       | )            |         |  |

图 3-1

为了营造良好的学习环境,我们从计算机中上传一个舞台背景,单击"上 传背景",从计算机中选择要使用的背景图片,单击"打开文件",然后从舞台 上就能看到新上传的背景,如图 3-2 所示。

如果上传的图片不能将舞台填满,我们可以在"背景页面"中修改图片大小,如果在背景页面中没有出现调整图片大小的外框,需要先将图片变为矢量图(改变图片大小不会改变它的清晰度的一种图片),单击 ( ),如图 3-3 所示。

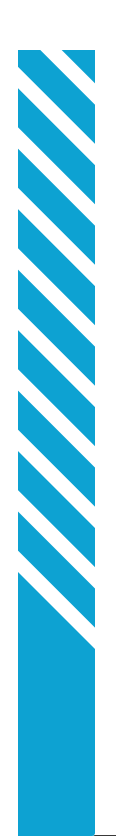

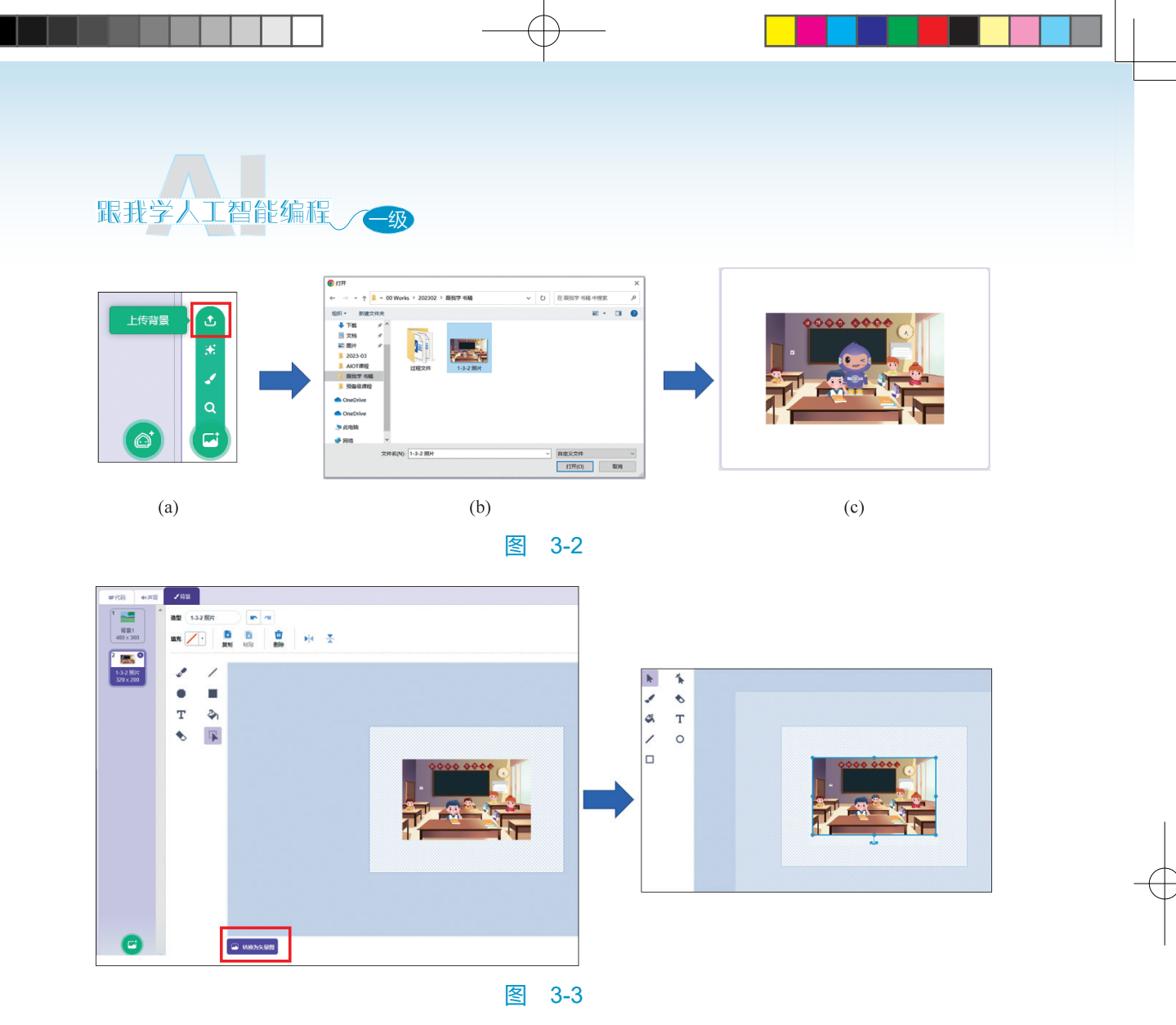

将图片变为矢量图,使用选择工具选中图片上的点就可以根据需要修改图 片大小了,如图 3-4 所示。

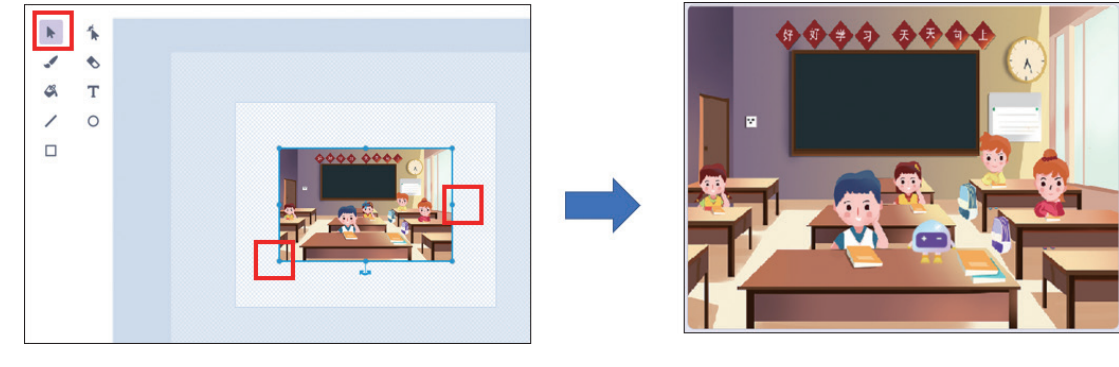

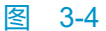

接下来,添加人工智能助手角色,如图 3-5 所示。

42

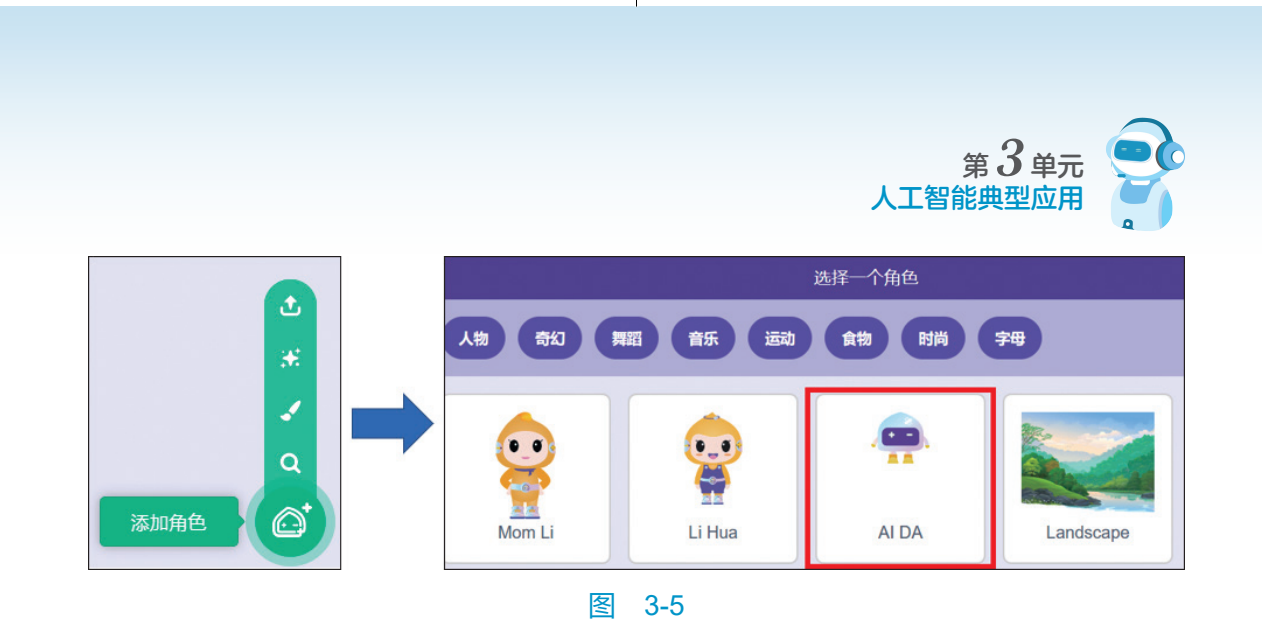

### 编写语音识别的功能

硬件 AI, 如图 3-6 所示。

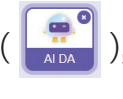

单击选择人工智能助手 ( ),单击人工智能积木扩展,选择人工智能

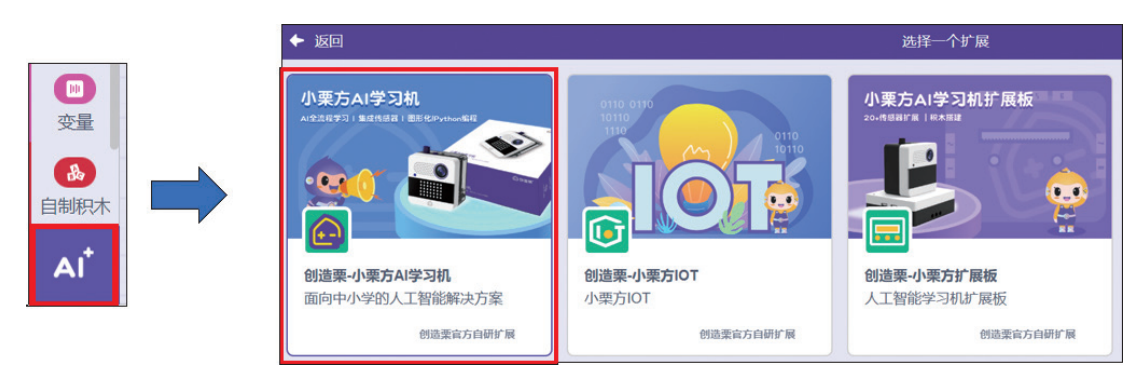

#### 冬 3-6

我们来认识一下语音识别的常用积木块,要实现语音识别需要先将要识别 的内容设置好 (使用图 3-7 中的①号积木块),设置好以后要开始进行训练语 音识别的模型 (使用图 3-7 中的②号积木块),在程序中使用开始语音识别积 木块启动人工智能语音识别功能 (使用图 3-7 中的③号积木块), 识别成功后, 如果需要使用语音识别结果,可以使用图 3-7 中的④号积木块。

接下来为人工智能助手编程,让他来配合我们背诗。按下人工智能硬件后, 启动人工智能助手,具体程序如图 3-8 所示。

将要识别的诗句设置好,每一句都要设置,设置后开始模型训练,如图 3-9 所示。

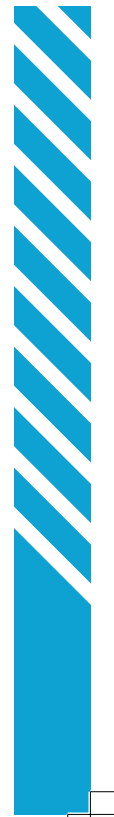

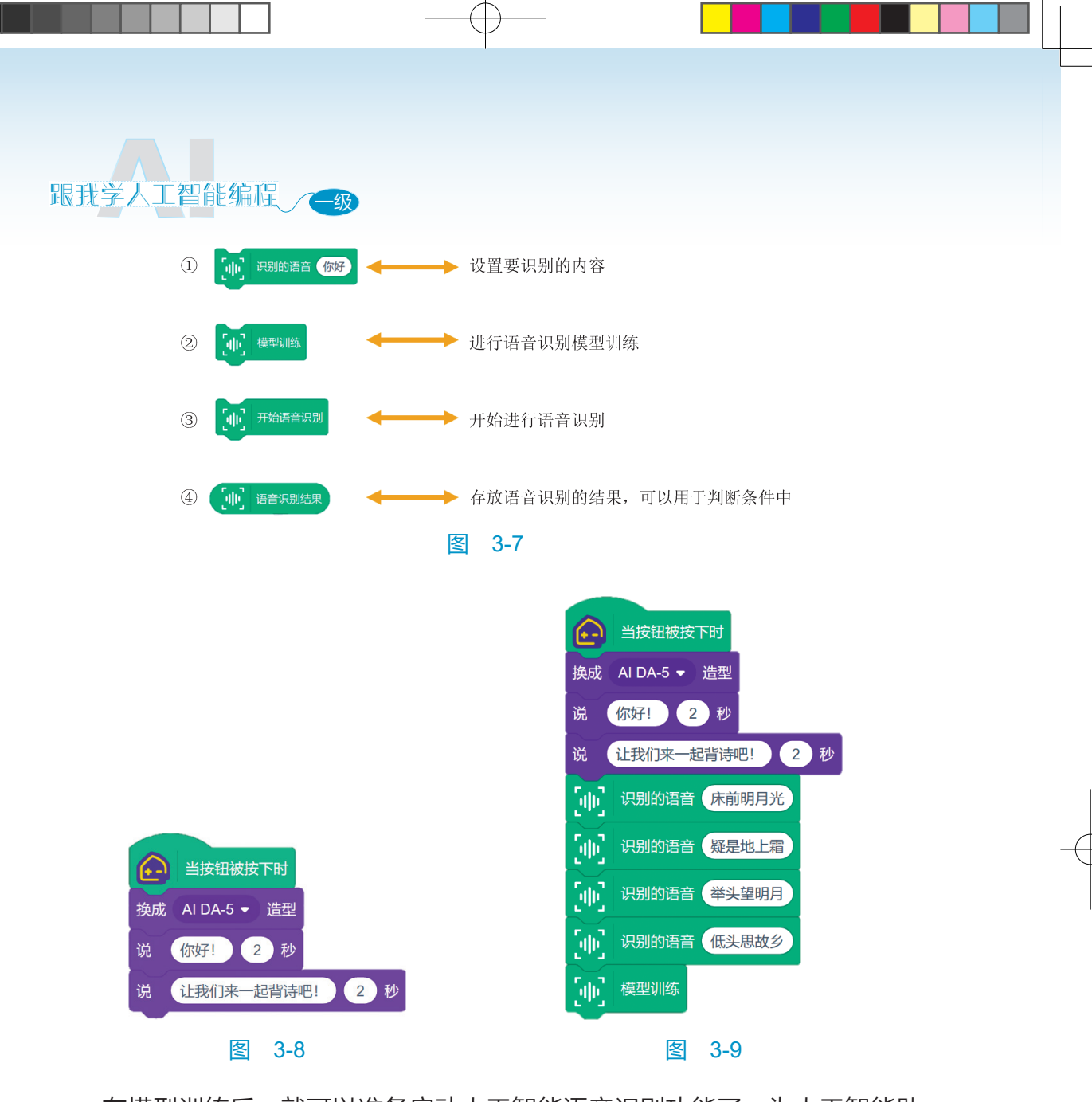

在模型训练后,就可以准备启动人工智能语音识别功能了。为人工智能助 手编写启动语音识别功能,如图 3-10 所示。

识别语音识别的结果,如果和设置的某一句诗一样,则让人工智能助手 朗读下一句。这里要特别注意,为了保证能一直执行语音识别功能,每次朗 读结束后,都要使用开始语音识别积木块再次开启语音识别功能,如图 3-11 所示。

语音识别程序如图 3-12 所示,所有的判断积木块(如果……那么……) 都要放在循环积木块(重复执行)中。

44

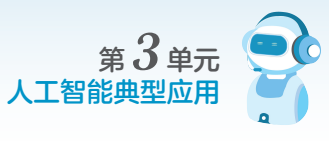

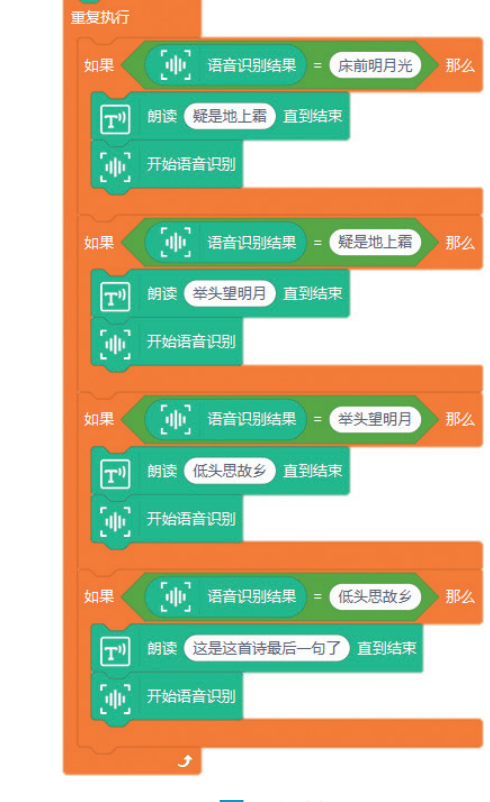

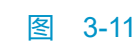

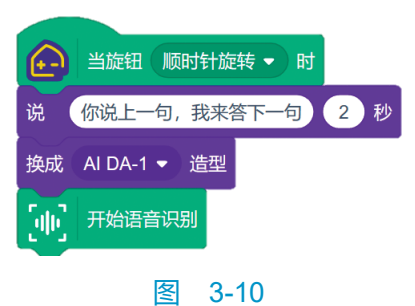

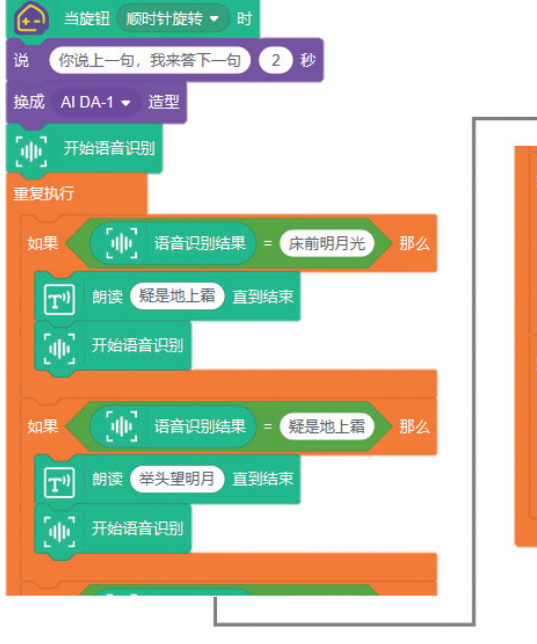

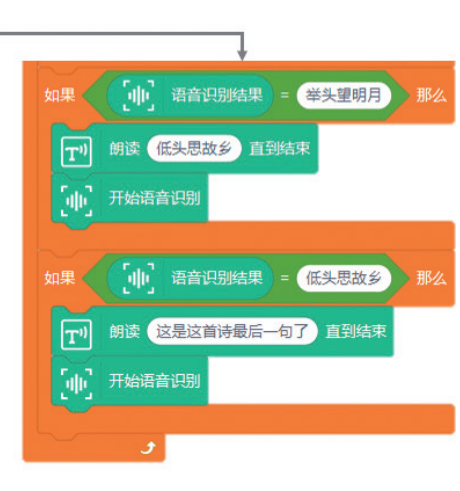

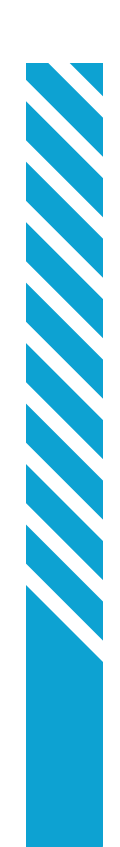

图 3-12

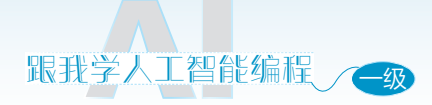

### 使用人工智能硬件执行程序

首先用数据线连接"小栗方"和计算机,如图 3-13 所示,当"小栗方" 背面的指示灯亮起的时候,就表示连接成功了。

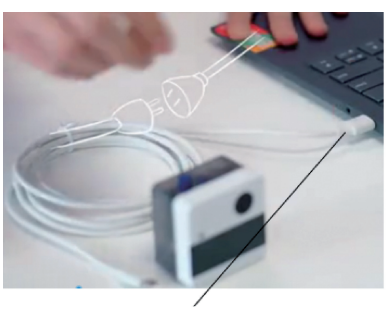

USB连接计算机

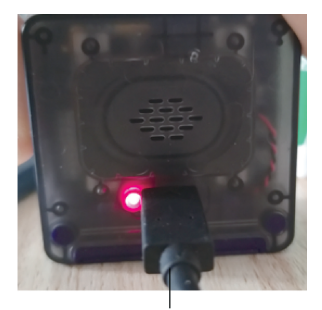

USB线另一边连接"小栗方"

图 3-13

在图形化编程平台扩展区域选择"小栗方"套件,如图 3-14 所示。

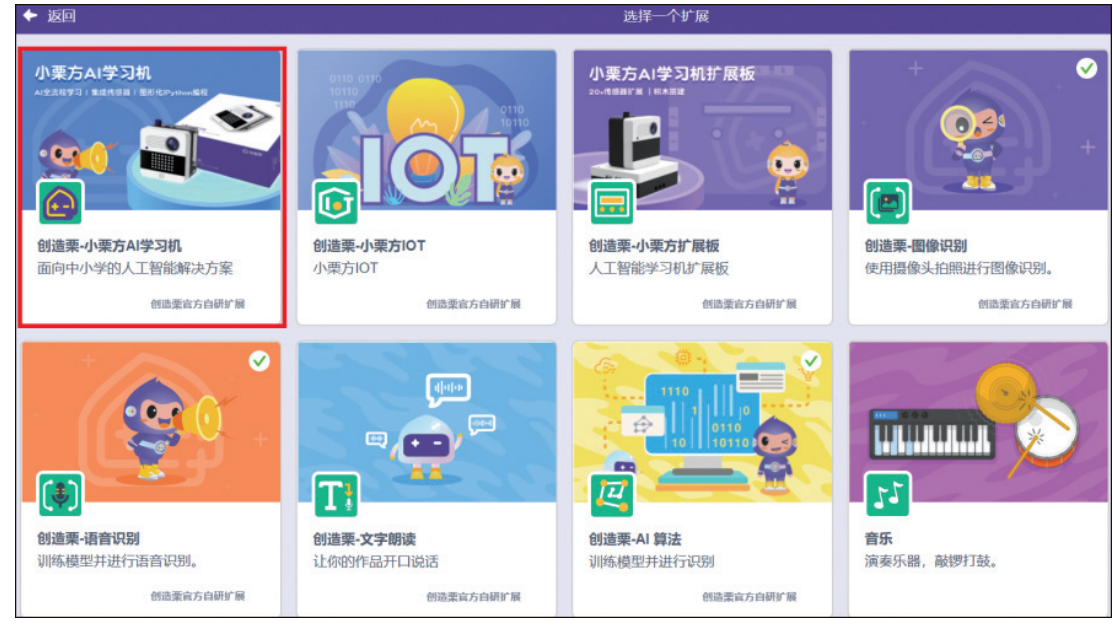

图 3-14

页面右上角图标会显示"小栗方"【未连接】( 聲★★★ ),单击【未连接】 按钮出现如图 3-15 所示弹窗,单击【下一步】按钮。

选择图 3-16 弹窗中的 USB Serial 端口,单击【连接】按钮。

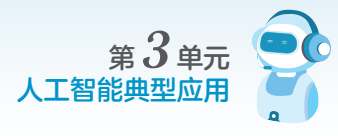

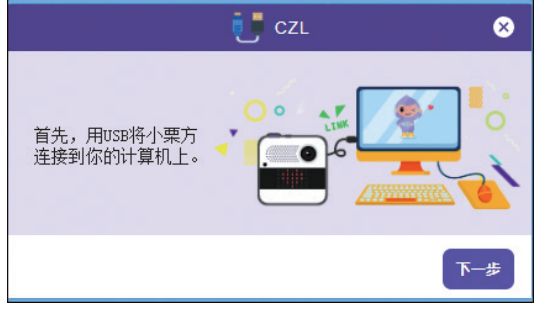

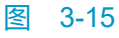

| J语 | edu.ideali.com.cn 想要连接到串行端口 |                    |         |          |  |
|----|-----------------------------|--------------------|---------|----------|--|
|    |                             | USB Serial (COM6)  |         | _        |  |
|    |                             | HUAWEI FreeBuds SE | 2       | 13<br>13 |  |
|    |                             |                    |         |          |  |
|    |                             |                    |         |          |  |
|    |                             |                    | 连接取消    |          |  |
|    |                             |                    | たい<br>声 |          |  |

### 图 3-16

如图 3-17 所示,单击【返回编辑器】。

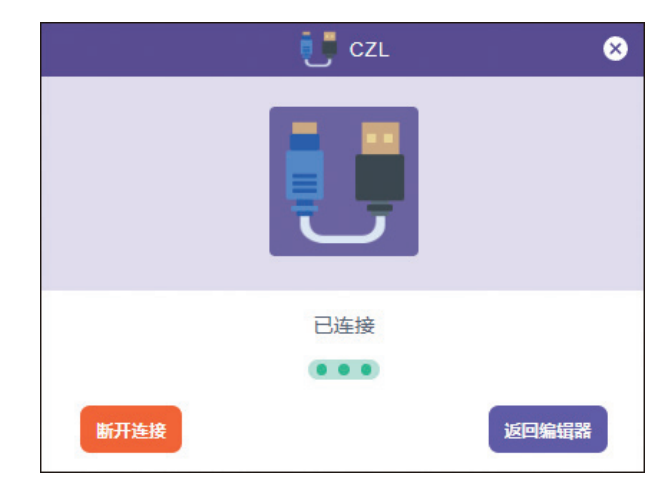

### 图 3-17

按下图 3-18(a)中人工智能硬件中红色方框框选的按钮,开始模型训练, 如图 3-18 所示。

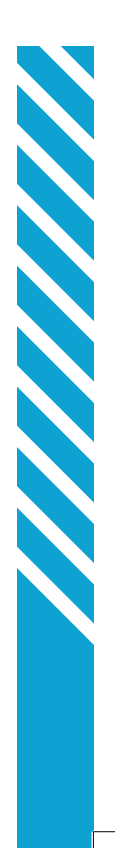

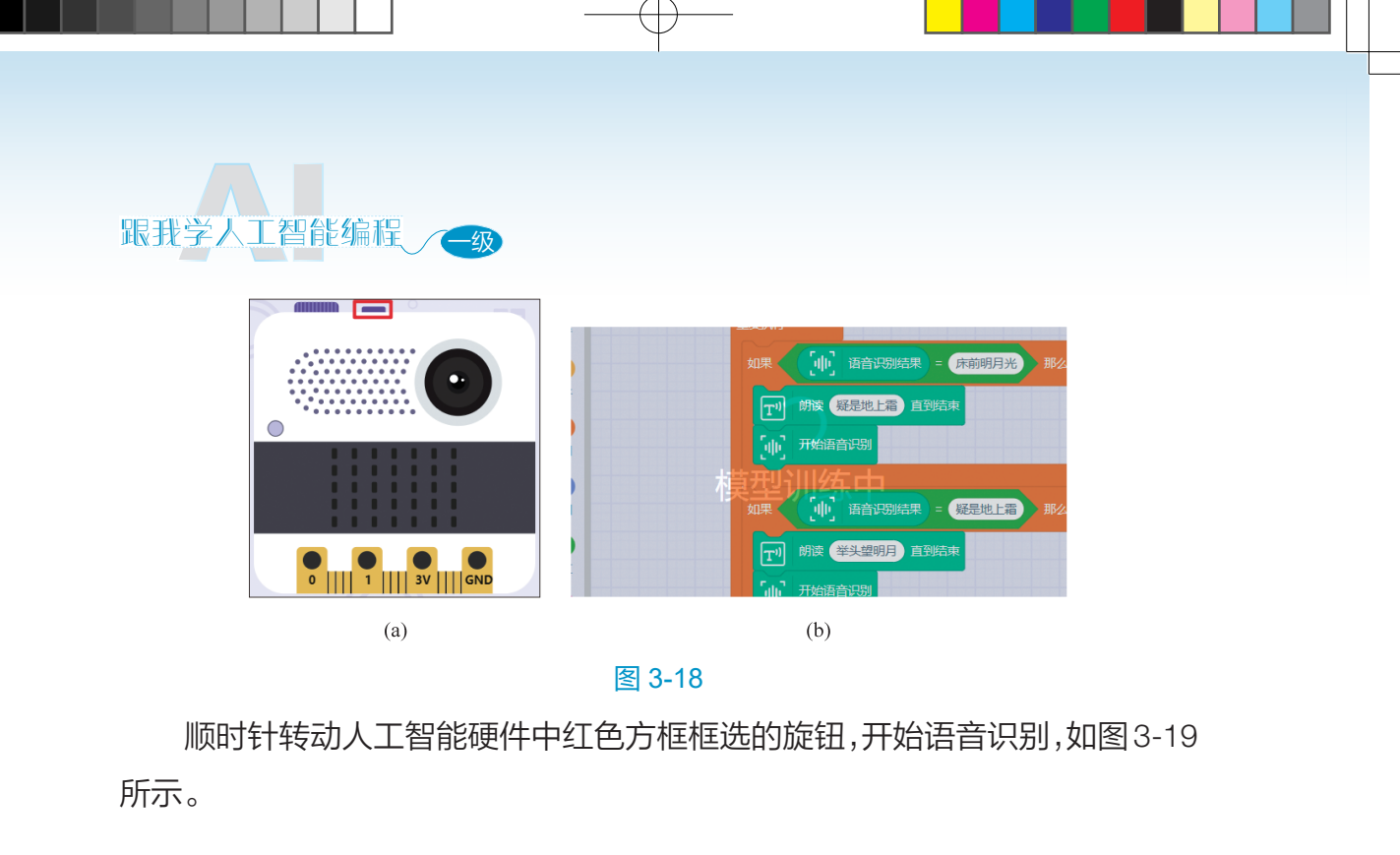

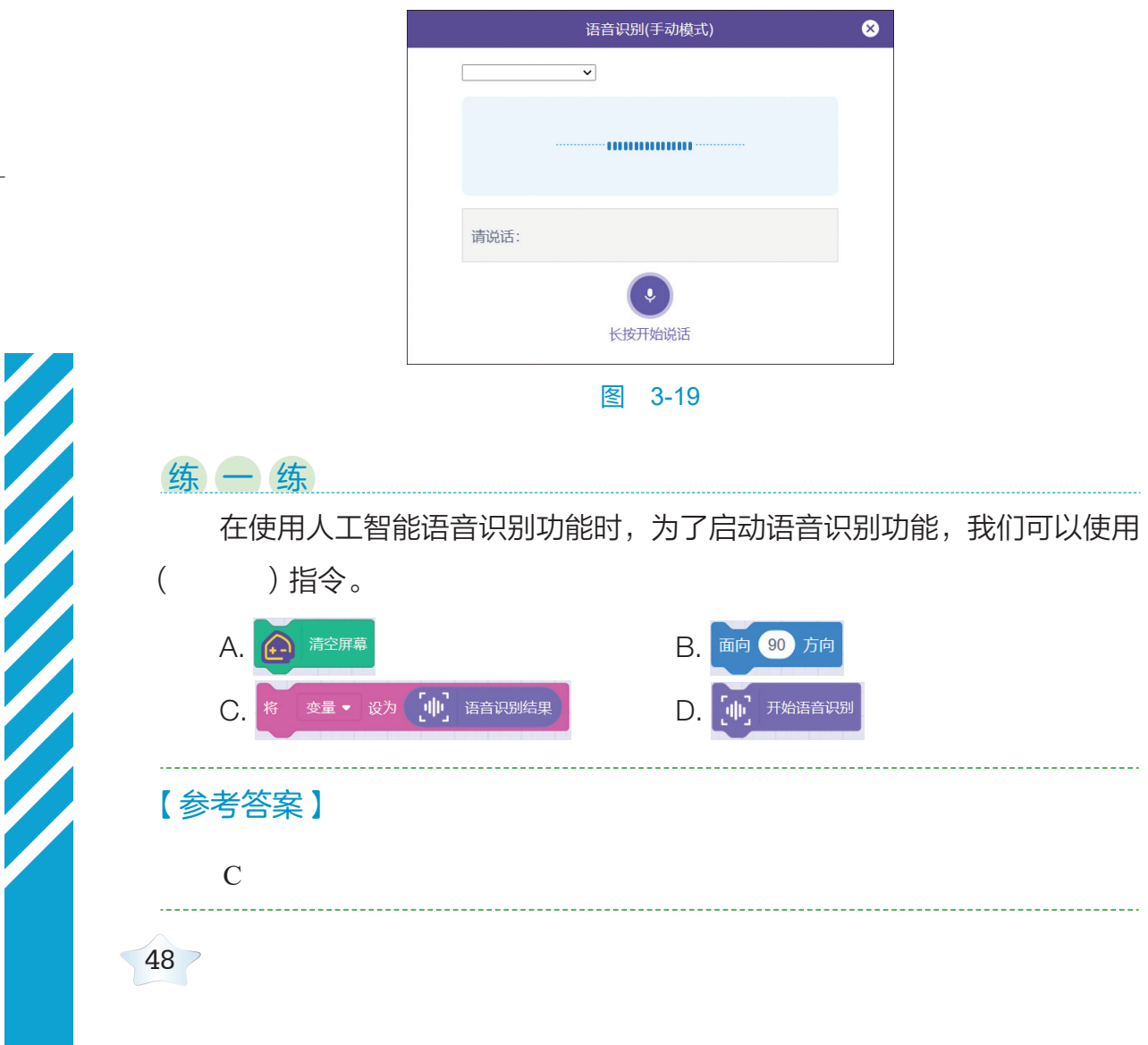

Gwxzw.indd 48

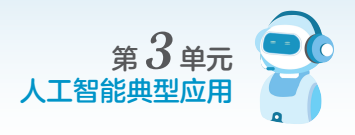

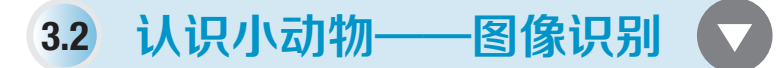

### ⊙ 学习目标 ⊙

- 使用硬件进行人工智能应用体验。
- 学习编写人工智能程序, 熟悉图像识别功能。

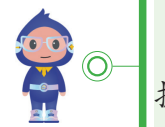

小朋友们,通过之前的学习,我们已经通过编程平台掌 握了如何编写人工智能程序。相信你们已经掌握了吧?

老师,我已经理解了。

对了,老师,您之前不是告诉我们,人工智能产品是 由软件和硬件构成的吗?我们之前学习的人工智能编程, 其实是软件部分吧?就是控制"人工智能"的指令?

> 真聪明,我们之前已经介绍了人工智能产品的软件部分, 在本次活动中,我会带你了解如何结合硬件,实现一个完整 的人工智能智能产品,就像我们前面一起讨论过的"智能安 防摄像头"。

谢谢老师! 我已经迫不及待了, 请马上带我学习吧!

# -0

### **《**认识小动物

暑假到了,爸爸妈妈带小智去农家乐玩,他注意到:有的爸爸妈妈为了教 刚会说话的小宝宝认识动物,总会不断重复地指着动物说:"这是小鸡,这是马, 这是小鸡,这是马……"小智想利用人工智能识别功能制作一个动物识别器,

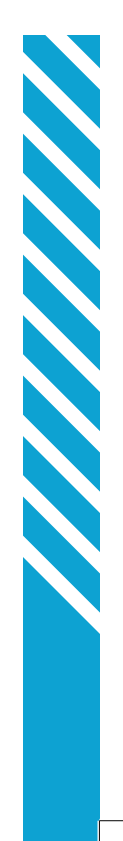

## 跟我学人工智能编程 一级

当动物走过来就能说出这是什么动物了。

想一想

小智要识别动物并说出动物的名称,会使用到人工智能的哪些功能?

\* 答

识别动物要使用图像识别功能,说出这些动物的名字要使用文字朗读功能。

### 编程流程

要制作"认识小动物——图像识别"活动,我们要完成 以下任务: (1)新建作品。 (2)选择、设计合适的角色和舞台背景。 (3)编写"小鸡"角色移动的程序。 (4)编写"马"角色移动的程序。 (5)编写"母鸡"角色移动的程序。 (6)编写"小狗"角色移动的程序。 (7)编写小智角色图像识别功能的程序。 (7)编写小智角色图像识别功能的程序。 (1)选择人工智能积木拓展; (2)编写启动识别动物图像功能的程序; (3)判断图像识别结果,识别后进行播报。 (8)使用人工智能硬件进行图像识别。

### 编一编

50

小朋友们,我们首先在人工智能编程平台上新建一个"人工智能程序", 将其命名为"认识小动物",如图 3-20 所示;然后添加舞台背景,如图 3-21 所示。

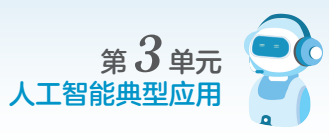

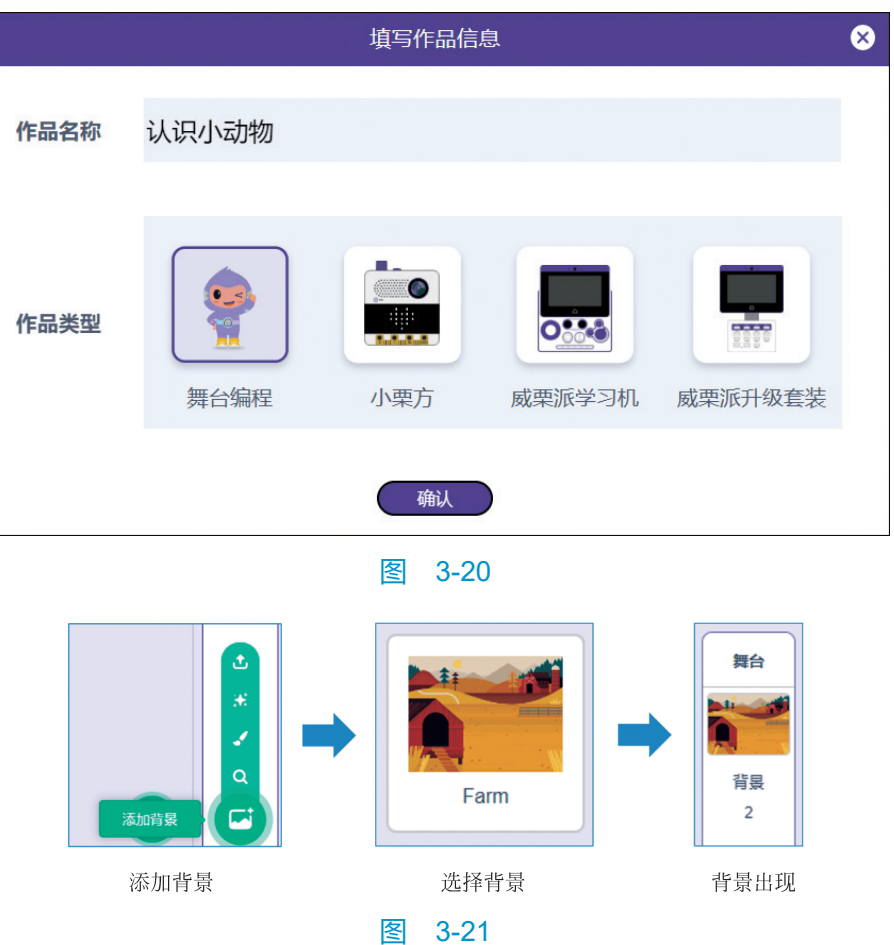

接下来,添加多个动物角色,分别添加了小鸡、母鸡、马和狗的角色,如 图 3-22 所示。

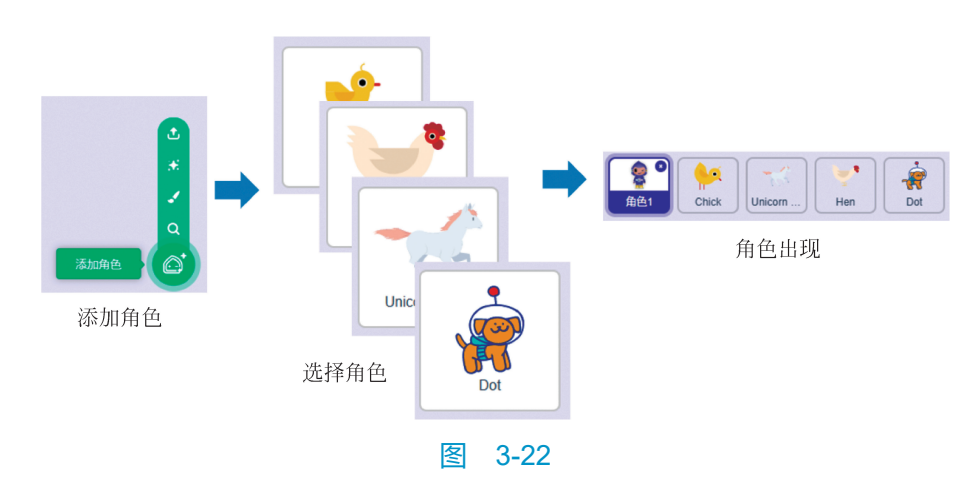

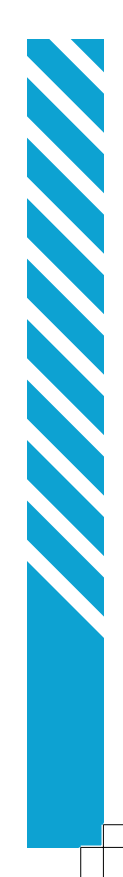

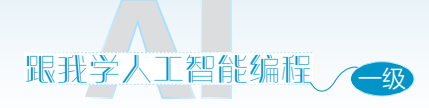

╬编写"小鸡"的程序

单击角色小鸡( ),当程序启动时,小鸡需要一个初始位置,所以我 们先设定它的【位置 · · · · )。在外观指令中设置小鸡的大小,设定【大小 为 "35" · · · · · 》),以上步骤完整编写流程如图 3-23 所示。

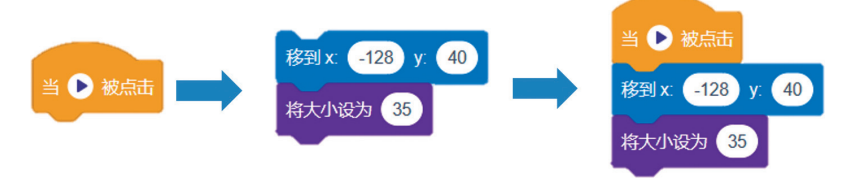

图 3-23

为了让小鸡角色在碰到舞台边缘时转身,要进行以下编程,如图 3-24 所示。

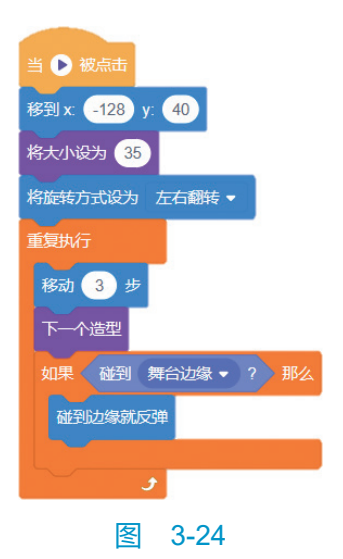

### 🥊 编写"马"的程序

马的大部分程序和上面所学的小鸡的程序是一样的,我们可以复制小鸡的 程序到马的角色中,拖曳程序到角色马上,松开鼠标即复制完成,如图 3-25 所示。

修改角色马中的程序参数,修改位置、大小和移动距离,如图 3-26 所示。

52

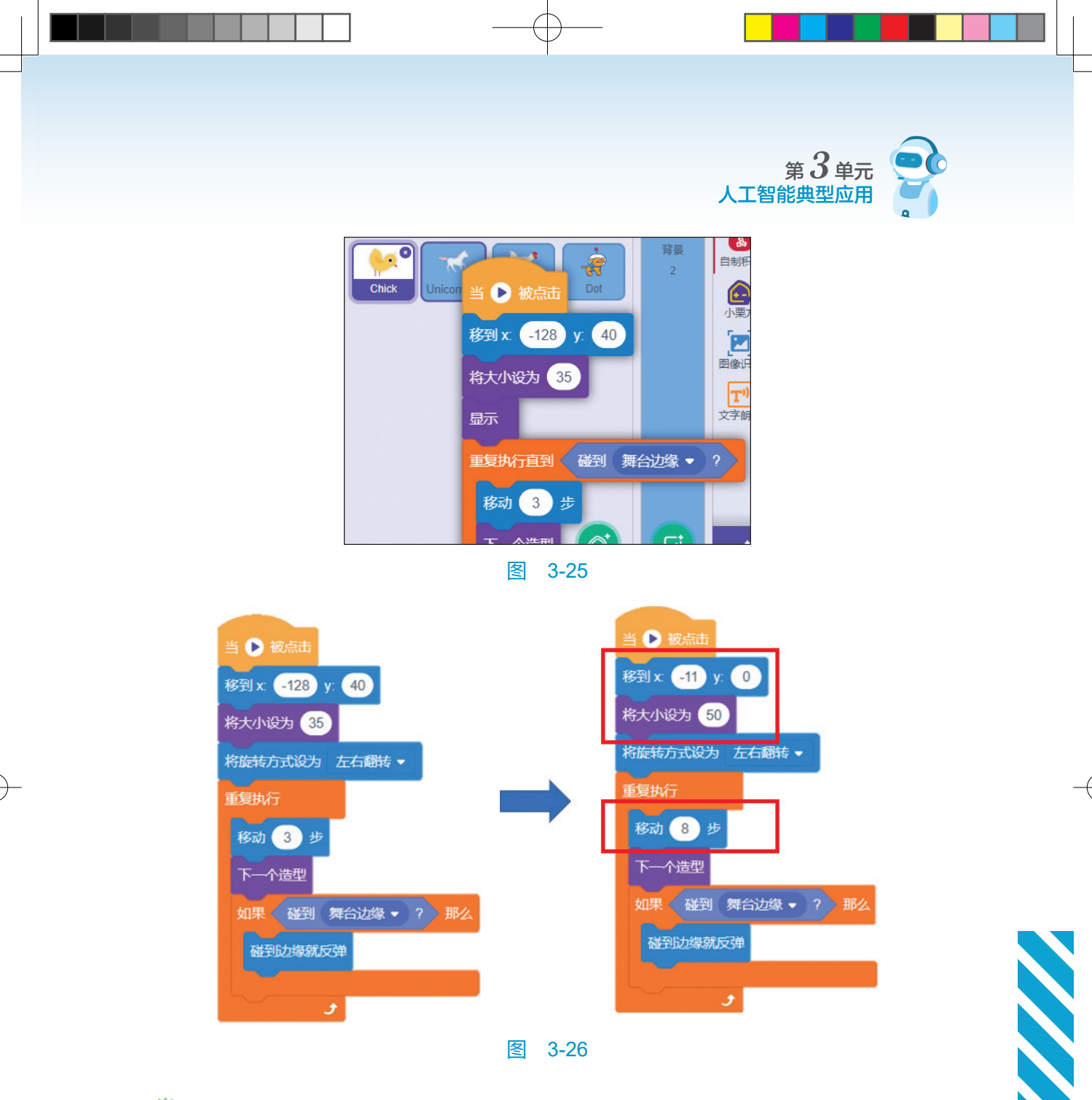

### ▓编写"母鸡"的程序

母鸡的大部分程序和上面所学的小鸡的程序是一样的,我们可以复制小鸡的程序到母鸡的角色中,拖曳程序到角色母鸡上,松开鼠标即完成复制,如图 3-27 所示。

如图 3-28 所示,可修改母鸡角色中的程序参数,如修改位置、大小和移动距离。

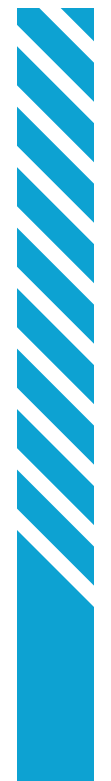

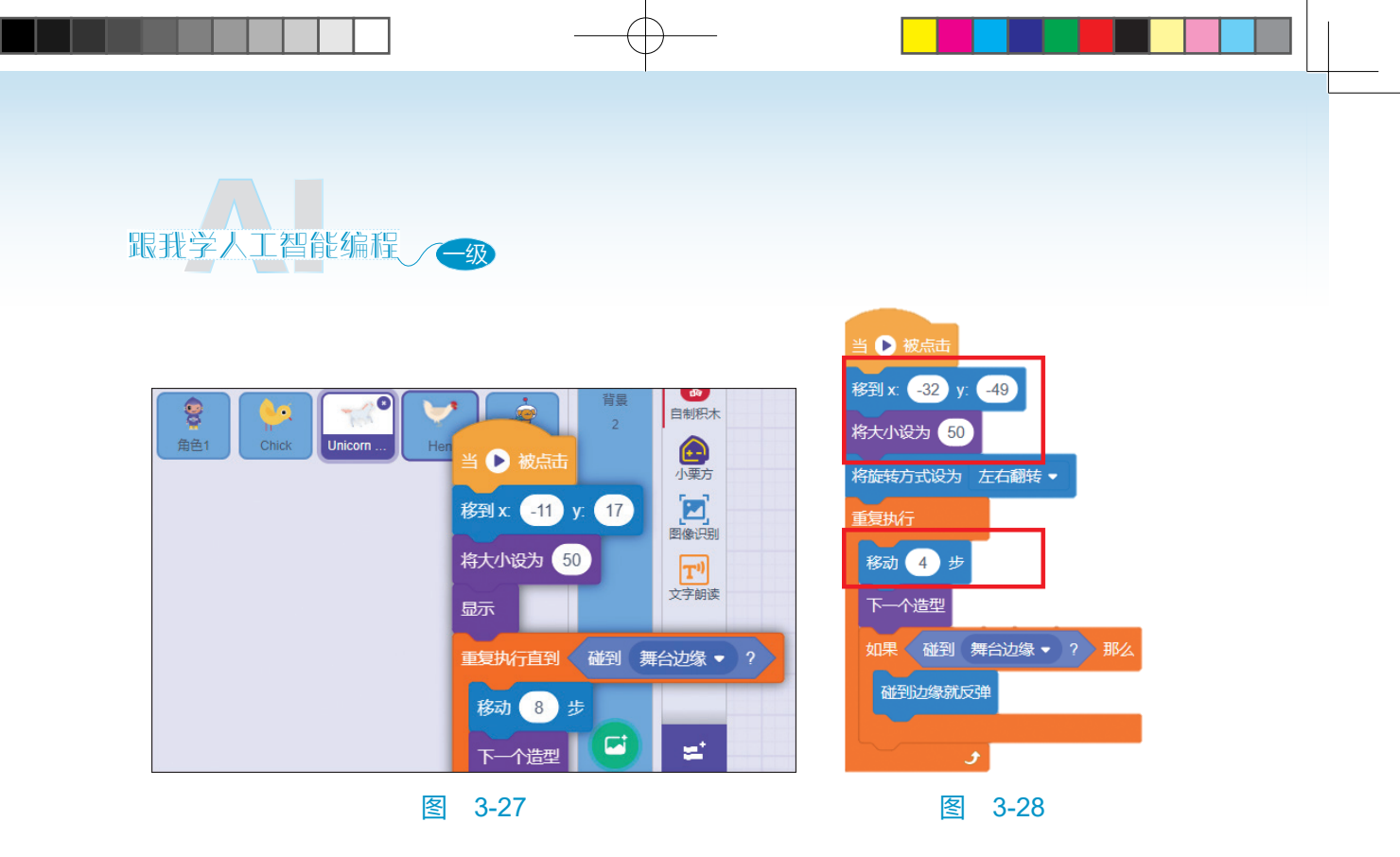

### 🥊 编写"小狗"的程序

小狗的大部分程序和上面所学的小鸡的程序是一样的,我们可以复制小鸡的程序到小狗的角色中,拖曳程序到角色小狗上,松开鼠标即完成复制,如图 3-29 所示。

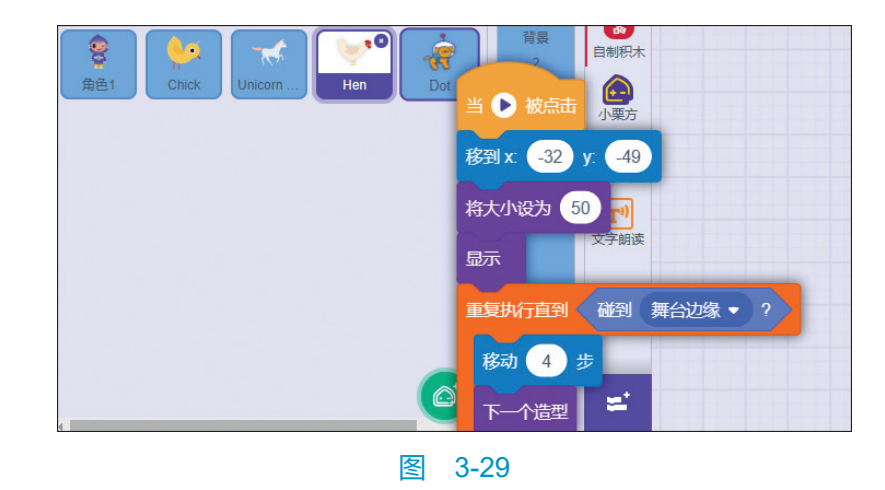

如图 3-30 所示,可修改小狗角色中的程序参数,如修改位置、大小和移动距离。

删除小狗造型中的最后一个,否则连续切换造型时会不连贯,如图 3-31 所示。

54

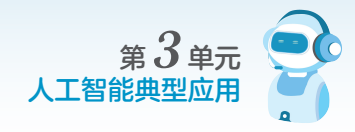

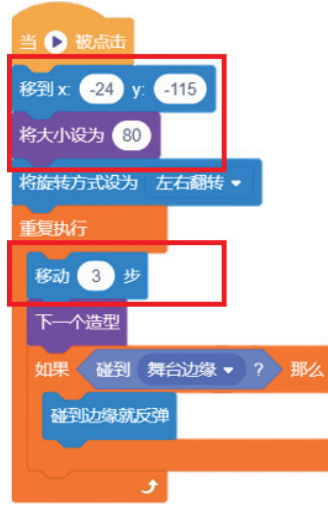

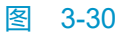

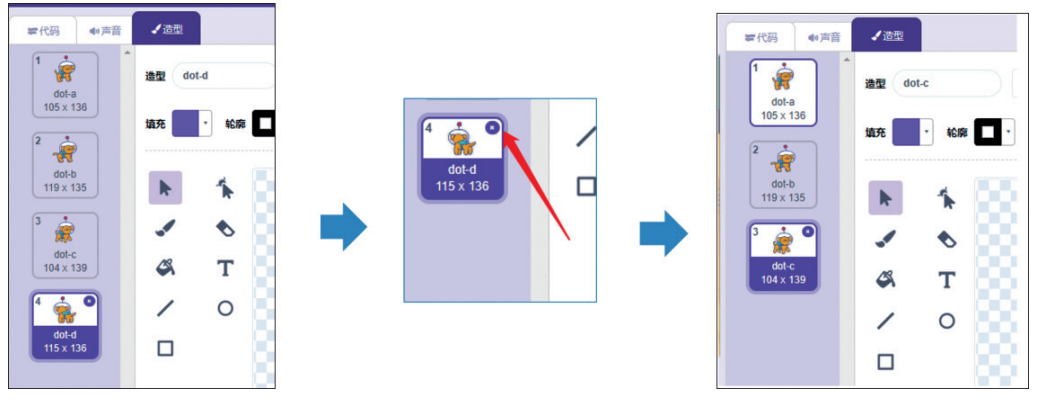

图 3-31

### **《**编写图像识别的功能

单击小智图标 ( ),再单击人工智能积木扩展,选择人工智能硬件和 图像识别,如图 3-32 所示。

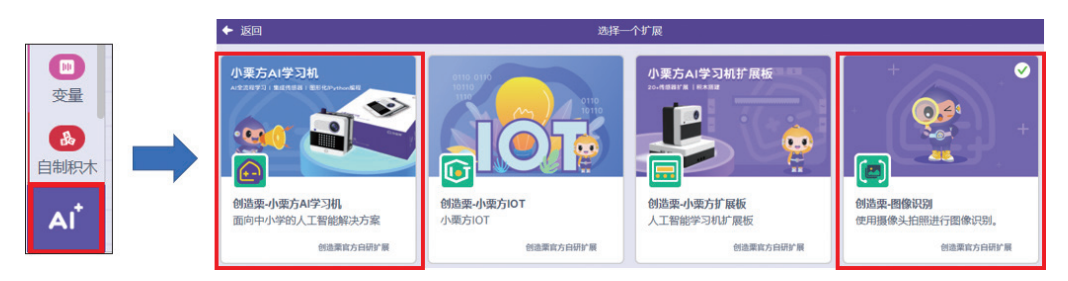

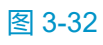

Gwxzw.indd 55

2024/5/11 14:01:32

55

## 跟我学人工智能编程 🚗

按下人工智能硬件 AI 时开始识别动物照片 / 图片,如果是农庄的动物就会 语音播报是哪类动物;如果是其他动物,播报"这可能不是这里的动物",具 体程序如图 3-33 所示。

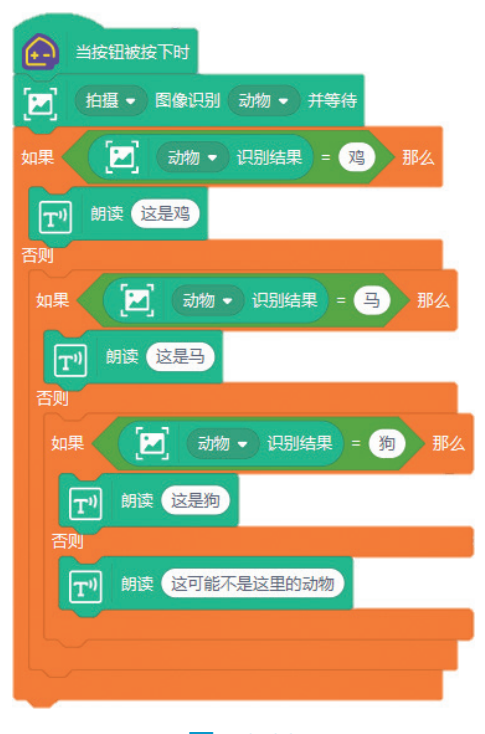

图 3-33

◇ 小朋友们,接下来我们学习如何用人工智能硬件进行图像识别。

### 使用人工智能硬件进行图像识别

运行图 3-33 中的程序,连接好人工智能硬件"小栗方",当按下"小栗 方"按键时,出现图像识别窗口,如果是第一次使用图像识别,需要授权,如 图 3-34 所示。

选择一张背景干净的图片,单击"拍摄照片",如果识别成功在图像识别 窗口左上角会显示识别结果,如图 3-35 所示。

56

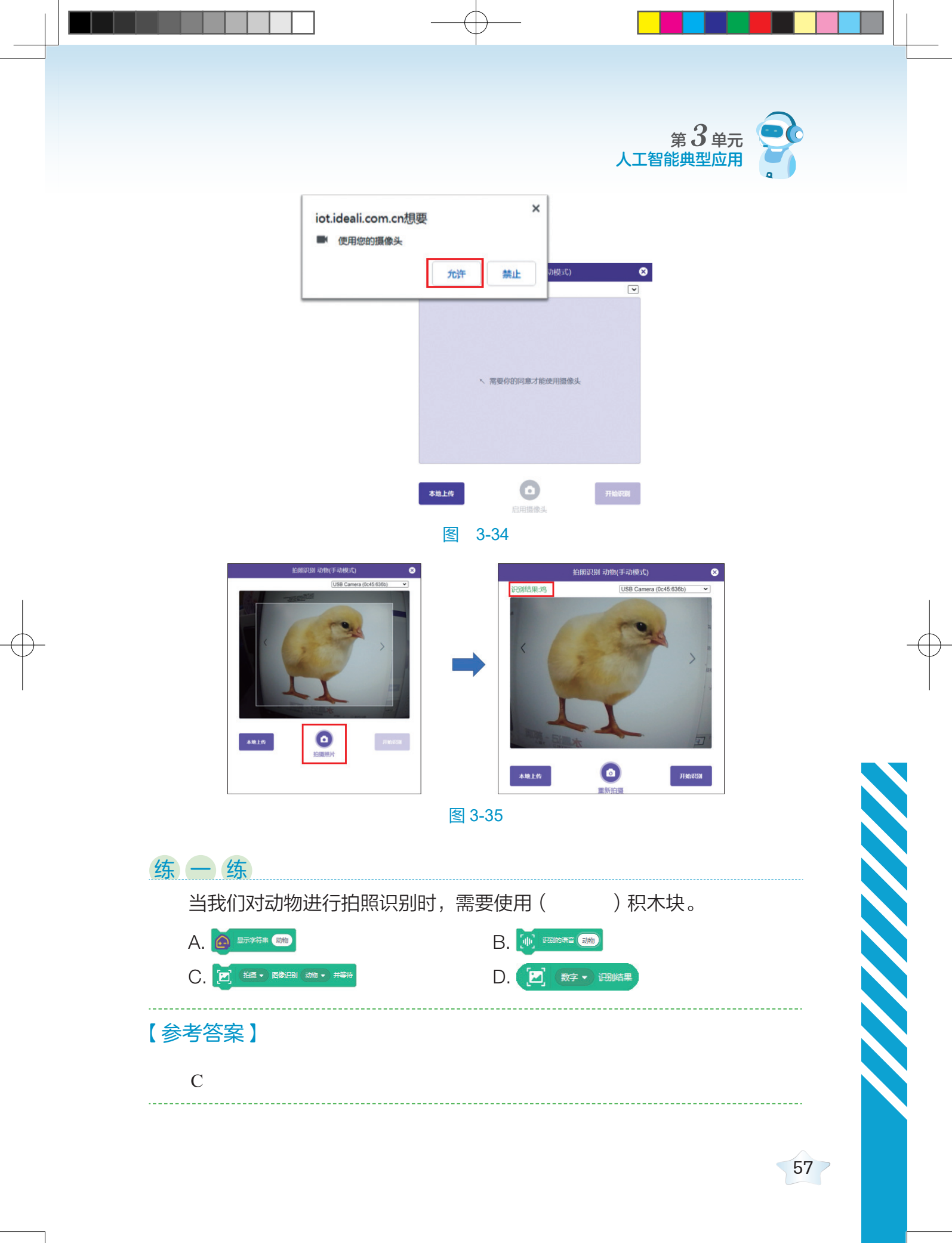